## April 20, 2023

First time access to the LIAISE-DB (if you have not registered)

Go to:

https://liaise.aeris-data.fr/page-catalogue/

In upper right of page, click on the "sign in" icon (indicated by the red arrow):

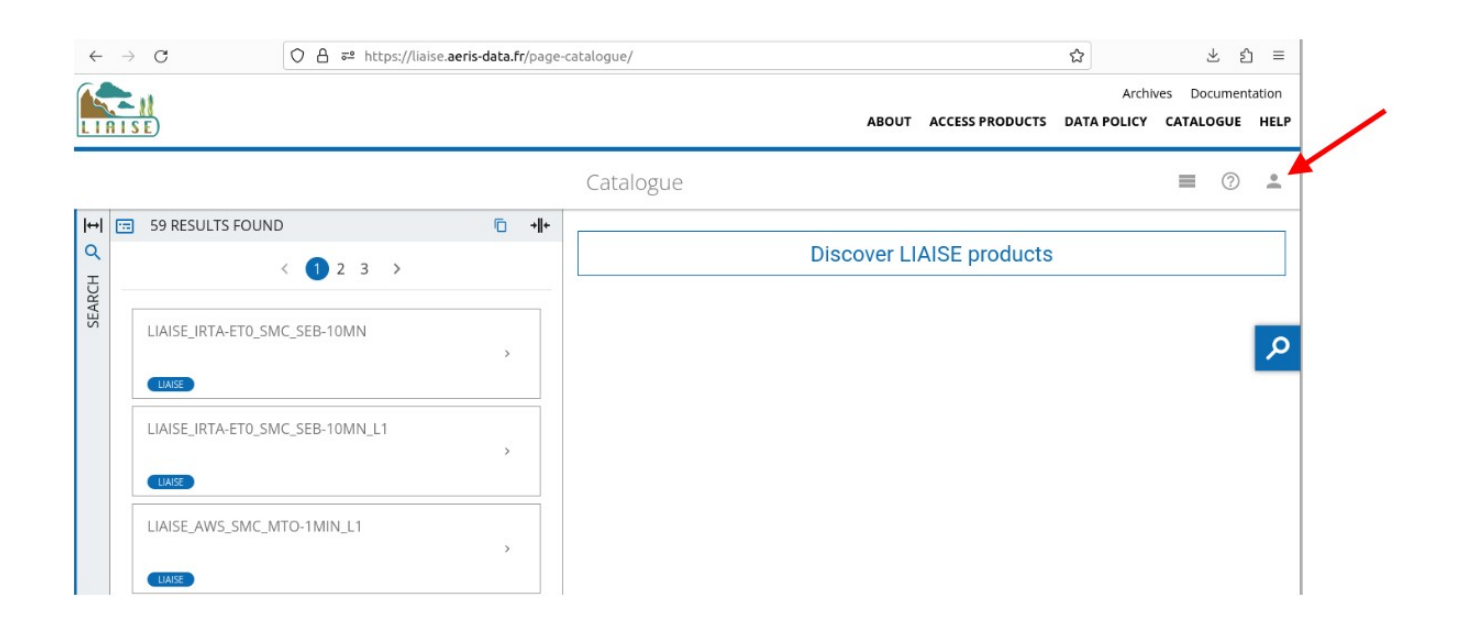

There you can Register (near the bottom of the page). Once you have registered, your name and email shall appear in the interface of the person granting access: please contact <u>aaron.boone@meteo.fr</u> once your registration is finished and state the access you wish in the mail; Download, Metadata editor (you may also have both types of access).